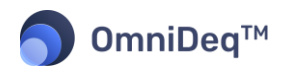

# ייווויי CloudHedge

User Guide

OmniDeq<sup>™</sup> Integration with AWS Migration Hub Refactor Spaces

November 2022

© 2022 CloudHedge Technologies Inc. All rights reserved.

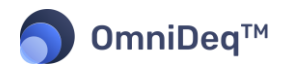

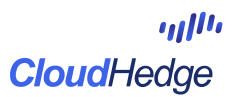

## Table of Contents

| About CloudHedge                                                               |
|--------------------------------------------------------------------------------|
| Disclaimer                                                                     |
| Introduction                                                                   |
| Audience                                                                       |
| Overview                                                                       |
| AWS Migration Hub Refactor Spaces Service 4                                    |
| Joint Solution 4                                                               |
| Prerequisites                                                                  |
| Access to CloudHedge OmniDeq™5                                                 |
| AWS Account Pre-requisites                                                     |
| Scenario 6                                                                     |
| Steps to setup required AWS services6                                          |
| Deploying EKS Cluster6                                                         |
| Fetching kubeconfig file                                                       |
| Steps to setup OmniDeq with your Credentials7                                  |
| Steps to Configure Application Blueprint8                                      |
| Verify the created Application Blueprint and setup Refactor Spaces Preferences |
| Application Deployment12                                                       |
| Deploying AWS Migration Hub Refactor Spaces15                                  |
| Deleting Deployment                                                            |
| Deleting AWS Migration Hub Refactor Spaces Deployment18                        |
| Deleting Blueprints                                                            |
| Known Issues                                                                   |

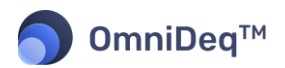

## About CloudHedge

CloudHedge transforms clients' business, operating and technology models to be cloud-ready through its innovative suite of tools – Discover, Transform and Cruize. CloudHedge assists clients to:

- Envision, build and run efficient businesses in cloud,
- Modernizes monolithic applications to cloud-native by leveraging automated refactoring and containerization technology.

## Disclaimer

The information contained in this document is confidential, privileged and only for the usage of the intended recipient and may not be used, published or redistributed without the prior written consent of CloudHedge Technologies.

## Introduction

This document provides detailed step by step instructions of using CloudHedge OmniDeq<sup>™</sup> with AWS Migration Hub Refactor Spaces.

## Audience

The document is intended for the users of the CloudHedge OmniDeq<sup>™</sup>.

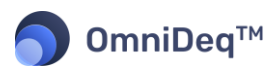

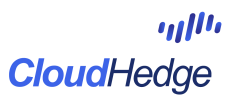

## Overview

#### AWS Migration Hub Refactor Spaces Service

AWS Migration Hub Refactor Spaces is a refactor service that implements the stranger-fig pattern and enables its users to effectively deconstruct a monolith into various microservices as well as extending existing applications with new features built as microservices. As a managed service, Refactor Spaces provides managed strangler-fig refactor environments customers use to deconstruct monoliths into microservices or extending application with new features in microservices.

#### **Joint Solution**

OmniDeq Continuous Modernization platform integrates AWS Migration Hub Refactor Spaces in its automation driven modernization workflow. This is well integrated into OmniDeq Cruize in order to support strangler-fig pattern of incremental application modernization. As the application transitions in its natural multi-step, continuous modernization from one version to another, this integration takes the risk out of the cutover process. This helps to deliver one of the most crucial benefits of risk reduction in terms of service outages and smooth cutover to newer feature functionality.

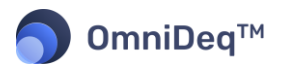

## Prerequisites

#### Access to CloudHedge OmniDeq<sup>™</sup>

- 1. In order to use the OmniDeq's lift shift solution, first we need to have access to Cloudhedge OmniDeq.
- Open your web browser (recommended Chrome) and navigate to the <omnideq-appliance-URL> or <u>app.cloudhedge.io</u> to access CloudHedge OmniDeq<sup>™</sup>.
- 3. Login using credentials you received from CloudHedge team

#### AWS Account Pre-requisites

- 1. AWS account/s with programmatic access (Access Key, Secret Access Key)
- 2. EKS Cluster
- 3. Linux / Mac Workstation
- 4. aws cli
  - o https://docs.aws.amazon.com/cli/latest/userguide/getting-started-install.html
- 5. kubectl cli
  - o https://kubernetes.io/docs/tasks/tools/install-kubectl-linux/

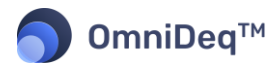

## Scenario

We will be deploying a sample Kubernetes application which has 2 endpoints that clients can utilize.

#### Steps to setup required AWS services

#### Deploying EKS Cluster

- Using the below CloudFormation Script provision a new EKS Cluster
  - <u>https://ch-aws-refactor-spaces.s3.amazonaws.com/v1/EKS\_CloudFormation\_v1.yaml</u>
     Parameters
    - Stack name: Provide appropriate stack name
    - ClusterName: Keep it as default
    - Vpcld: select VPC from dropdown
    - EKSClusterSubnets: Select appropriate subnet from same VPC as selected above. Select at least 2 public subnets
    - NodeGroupName: Keep it as default
    - EKSNodeGroupSubnets: Select appropriate subnet from same VPC as selected above. Select at least 2 public subnets
    - NodeInstanceType: Keep it as default
    - NodeVolumeSize: Keep it as defaults
- It usually takes around 15-20 minutes for CloudFormation script to execute successfully. Verify the cloudformation is in "CREATE\_COMPLETE" state

#### Fetching kubeconfig file

- Download the script from <u>https://ch-aws-refactor-</u> spaces.s3.amazonaws.com/v1/getEKSKubeconfig.sh
- From your terminal navigate to the folder where you have downloaded getEKSKubeconfig.sh script
- Execute
  - chmod -R 755 getEKSKubeconfig.sh
- Configure AWS CLI
  - Execute
    - aws configure
    - For reference <a href="https://docs.aws.amazon.com/cli/latest/userguide/cli-configure-guickstart.html">https://docs.aws.amazon.com/cli/latest/userguide/cli-configure-guickstart.html</a>
  - Make sure you are using the same AWS Account Credentials which were used to provision the EKS Cluster
- On your linux/mac workstation execute script with below parameters
  - ./getEKSKubeconfig.sh <<aws\_region>> <<cluster\_name>>
     Example
    - ./getEKSKubeconfig.sh us-east-1 AWS-RefactorSpaces
- Post successful execution of the script last few lines should look as below

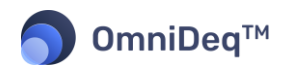

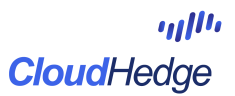

Updated context ann:aws:eks:us-east-1:307692620196:cluster/AWS-RefactorSpaces in /Users/anandk/.kube/config serviceaccount "k8srefactorspaces" deleted clusterrolebinding.rbac.authorization.k8s.io "k8srefactorspaces-binding" deleted serviceaccount/k8srefactorspaces created clusterrolebinding.rbac.authorization.k8s.io/k8srefactorspaces-binding created Creating the K8S config file ./kubeconfig Property "clusters.AWS-RefactorSpaces.server" set. Property "clusters.AWS-RefactorSpaces.certificate-authority-data" set. User "k8srefactorspaces" set. Context "AWS-RefactorSpaces" created. Switched to context "AWS-RefactorSpaces".

- This will also create a kubeconfig file by name kubeconfig-AWS-RefactorSpaces-<timestamp>.yaml
- We will be using this file to perform BYOC [Bring Your Own Cluster] on CloudHedge OmniDeq

#### Steps to setup OmniDeq with your Credentials

- Login to CloudHedge OmniDeq and add AWS Credentials (With the right access privileges to create refactor spaces objects)
  - Follow the below userguide
    - https://app.cloudhedge.io/api/ch-user-guide/#settings/vault/#vault
    - https://app.cloudhedge.io/api/ch-user-guide/#settings/vault/#aws
- Once you have an EKS cluster in running state you can import it into OmniDeq using BYOC [Bring Your Own Cluster] feature
  - Follow the below userguide
    - https://app.cloudhedge.io/api/ch-user-guide/#cruize/cluster/adding-newclusters/#byoc-bring-your-own-cluster

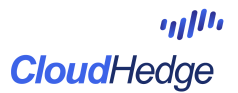

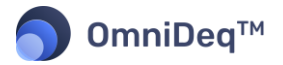

#### Steps to Configure Application Blueprint

- Navigate to Cruize --> Application Blueprint
- Click on Create Application Blueprint
- Enter below details
  - Name: aws-sample-app
  - Namespace: aws-namespace
  - o Description: Sample AWS Refactor Spaces Application
  - o Note : Keep rest of the values as default
  - Click on Create Blueprint
- Click on the Deployments
  - Click on Add Deployment(s)
- Enter Nginx as deployment name
- Click on Add Deployemt
- Click on Add Container
- Enter below values
  - Container name : nginx
  - Image name : nginx
  - Image URL : nginx
  - Image Tag : latest
  - Image OS : Linux
  - Image pull policy : Always
  - Ports : 80
- Click on Add
- Click on Service on Top Menu
- Click on Add new Service
- Enter below values
  - Service name : nginx-srv
  - Service type : ClusterIp
  - Port Mapping : Click on Add Container Port(s)
    - Select nginx from pop-up
    - Click on Add ports
  - Click on Save
- We will repeat the same procedure as above to add one more deployment containing httpd
- Click on Add Deployment(s) [Top Menu Right side of screen]
- Enter Httpd as deployment name
- Click on Add Deployment
- Click on Add Container
- Enter below values
  - o Container name : httpd
  - o Image name : httpd
  - o Image URL : httpd
  - o Image Tag : latest
  - Image OS : Linux
  - o Image pull policy : Always
  - o Ports : 80
- Click on Add
- Click on Service on Top Menu

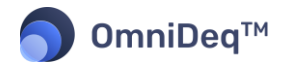

- Click on Add new Service
- Enter below values
  - Service name : httpd-srv
  - Service type : ClusterIp
  - Port Mapping : Click on Add Container Port(s)
    - Select httpd from pop-up
    - Click on Add ports
  - o Click on Save

#### Verify the created Application Blueprint and setup Refactor Spaces Preferences

From Main Menu [Left side of screen] Navigate to Cruize --> Application Blueprint
 OppiDeg<sup>TM</sup>
 What would you LIKE to DO TODAY?

|              | eibed     |   |                        |            |
|--------------|-----------|---|------------------------|------------|
| â            | Home      |   | Assess / Prenare       |            |
| ø            | Discover  |   | Assess / Frepare       |            |
| $\heartsuit$ | Transform | > | Discover Applications  |            |
| M            | Cruize    | > | Cruize                 | plications |
| ٦            | Audit     | > | Application Blueprints |            |
| ¢            | Settings  | > | Clusters               |            |
| ?            | Help      | > |                        |            |
|              |           |   |                        |            |
|              |           |   |                        |            |
|              |           |   |                        |            |
|              |           |   |                        |            |
|              |           |   |                        |            |

- You will notice an Application is created by name aws-sample-app
- Now click on the versions of aws-sample-app and click on aws-sample-app
- You can notice two deployments under it.

| â            | Home      |   | Blueprint   | Deployments | Config Maps | Secrets | Ingress | Pre | eferences       |   |                            |               |
|--------------|-----------|---|-------------|-------------|-------------|---------|---------|-----|-----------------|---|----------------------------|---------------|
| ø            | Discover  |   | Deployme    | nts (2)     |             |         |         |     |                 |   | Add                        | Deployment(s) |
| $\heartsuit$ | Transform | > | Deploymen   | ts          |             |         |         | ¢   | Container count | ÷ | Action                     |               |
| 1            | Cruize    | > | Search      |             |             |         |         |     |                 |   |                            |               |
| ලි           | Audit     | > | nginx       |             |             |         |         |     | 1               |   | Edit deployment definition |               |
| ¢            | Settings  | > | httpd       |             |             |         |         |     | 1               |   | Edit deployment definition |               |
| ?            | Help      | > | Rows per pa | age: 10 v   |             |         |         |     |                 |   | 1-2 of 2 it                | ems < 1 >     |

• Click on "Edit deployment definition" and notice the configuration of the container pointing to "nginx" or "httpd" docker image respectively

#### ،،رار،، **Cloud**Hedge

## **omniDeq**™

•

| 🗇 Home                                                                                                    |   | Containers Service Re    | plica Image Pull Se | crets Termination Grace Period | Host Alias | Labels & Annotations | Back |
|----------------------------------------------------------------------------------------------------|---|--------------------------|---------------------|--------------------------------|------------|----------------------|------|
| Ø Discover                                                                                                    |   | Containers(1)            | Add Container       | ]                              |            |                      |      |
| 💮 Transform                                                                                                    | > |                          |                     |                                |            |                      |      |
| 🔊 Cruize                                                                                                    | > | Image                    | Container name:     | nginx                          |            |                      |      |
| ලි Audit                                                                                                    | > | Config Maps              | Image name:         | nginx                          |            |                      |      |
| Settings     Settings     Settings | > | Secrets                  | Image URL:          | nginx                          |            |                      |      |
|                                                                                                    |   |                          | Image tag:          | latest                         |            |                      |      |
| () Help                                                                                                    | > | Persistent Volume Claims | Image OS:           | linux                          |            |                      |      |
|                                                                                                    |   | Resource Allocation      | Image pull policy:  | Always                         |            |                      |      |
|                                                                                                    |   | Lifecycle                | Port:               | 80                             |            |                      |      |
|                                                                                                    |   | Liveness Probe           |                     |                                |            |                      |      |
|                                                                                                    |   | Readiness Probe          | Edit                |                                |            |                      |      |

• Navigate to "Service" section on the same screen and notice that the service is being exposed via LoadBalancer

| ĥ۲         | lome     |   | Containers  | Service | Replica I | mage Pull Secrets    | Termination Grace Period | Host Alias Labels   | & Annotations | Ва                | ck  |
|------------|----------|---|-------------|---------|-----------|----------------------|--------------------------|---------------------|---------------|-------------------|-----|
| <i>ø</i> c | Discover |   | Add New Ser | rvice   |           |                      |                          |                     |               |                   |     |
| <b>Ф</b> Т | ransform | > | Name        |         |           | Target Port / Contai | ner Port                 | Port / Service Port | Service Type  | Actions           |     |
| » C        | Cruize   | > | nginx-svc   |         |           | 80 - nginx           |                          | 80                  | LoadBalancer  | ◎ ⊘ 🕯             |     |
| ٦<br>A     | udit     | > |             |         |           |                      |                          |                     | 1             | -1 of 1 items < 1 | ] > |
| ¢ې S       | ettings  | > |             |         |           |                      |                          |                     |               |                   |     |
| (?) ⊦      | lelp     | > |             |         |           |                      |                          |                     |               |                   |     |
|            |          |   |             |         |           |                      |                          |                     |               |                   |     |
|            |          |   |             |         |           |                      |                          |                     |               |                   |     |

- This confirms that application has 2 services which will be exposed via LoadBalancer
- Let's configure "Refactor Spaces" for this application
- Navigate to Cruize --> Application Blueprint --> aws-sample-app --> Click on the versions --> aws-sample-app

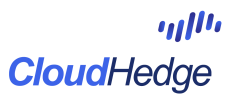

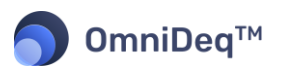

Click on Configure AWS Migration Hub Refactor Spaces

| 向                                                                                                    | Blueprint | Deployments      | Config Maps         | Secrets  | Ingress  | Preferences | - |  |  |  |
|----------------------------------------------------------------------------------------------------|-----------|------------------|---------------------|----------|----------|-------------|---|--|--|--|
| ø                                                                                                    | < Back    |                  |                     |          |          |             |   |  |  |  |
| $\heartsuit$                                                                                                    | A Add A   | WS Details       |                     |          |          |             |   |  |  |  |
| and the second second s | AWS       | vault* [new]     | Select option       |          |          | ~           |   |  |  |  |
| Ø                                                                                                    | AWS       | region*          | Select option       |          |          | ~           |   |  |  |  |
| ¢                                                                                                    | Envir     | onment           | Create New          |          | O Use Ex | kisting     |   |  |  |  |
| 0                                                                                                    | Envir     | onment name *    | Enter Environm      | ent name |          | (i)         |   |  |  |  |
|                                                                                                    | Proxy     | y VPC*           | Share Environmen    | nt       |          | ~           |   |  |  |  |
|                                                                                                    | Add Se    | rvices           |                     |          |          |             |   |  |  |  |
|                                                                                                    | ∩ Source  | e nath must have | one default route ( | 7)       |          |             |   |  |  |  |
| 0                                                                                                    | Save      | Cancel           |                     |          |          |             |   |  |  |  |

- Select AWS Vault from dropdown
  - o Steps to setup OmniDeq with your Credentials
- Select appropriate AWS region
- Provide appropriate Environment name eg: testEnv
  - Or Select "Use Existing" and click on existing environment from dropdown
- Select appropriate Proxy VPC
  - Note: Proxy VPC will be fetched from AWS Vault and region that you have specified
- Scroll below and click on "Add Services"
- On Pop-up check all the services and click on "Add Services"
  - Note: Services are fetched from the deployments

| â       | Blueprint Deployments | Config Maps        | Secrets Ingress Preferences                                                              |        |
|---------|-----------------------|--------------------|------------------------------------------------------------------------------------------|--------|
| ø       | < Back                |                    |                                                                                          |        |
| $\odot$ | Environment           |                    | Add Services                                                                             | ×      |
| Ŵ       | Environment name*     | shared-to-qa       |                                                                                          | _      |
| ß       | Proxy VPC*            | vpc-05cebcfd       | Service name                                                                             |        |
| ¢       |                       |                    | <ul> <li>httpd-svc</li> </ul>                                                            |        |
| 0       | Source path must have | e one default rour | 1-2 of 2 items <                                                                         | 1 >    |
|         | Service name          |                    |                                                                                          | Action |
|         |                       |                    | Cancel Add Se                                                                            |        |
|         |                       |                    | Click on Add services button to add service(s).<br>Note: Atleast one service is required |        |
|         |                       |                    |                                                                                          |        |
| 8       | Save Cancel           |                    |                                                                                          |        |

- Scroll below and enter the details for Services
  - Provide route: "/" to **nginx-svc** Verb: MATCH\_ALL (This is default route)
  - Provide route: "/httpd" to httpd-svc Verb : MATCH\_ALL

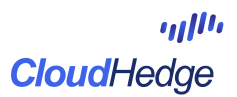

| <b>∫</b> OmniDeq™ |
|-------------------|
|-------------------|

|                      | 1.00         |                                     |             |        |  |
|----------------------|--------------|-------------------------------------|-------------|--------|--|
|                      | Proxy VPC*   | vpc-05cebcfd664ba3b23               |             |        |  |
|                      | Add Services |                                     |             |        |  |
| O Source path must h |              | ne default route ( / )              |             |        |  |
|                      | Service name | Source path (The path to the route) | Verb        | Action |  |
| 0                    | nginx-svc    | 1                                   | MATCH_ALL × | ×      |  |
|                      |              |                                     |             |        |  |
|                      |              | include child paths                 |             |        |  |
|                      | httpd-svc    | /httpd                              | MATCH_ALL × | ×      |  |

• Click on Save. AWS Migration Hub Refactor Spaces Preferences are saved successfully.

#### **Application Deployment**

• Navigate to Cruize --> Application Blueprint --> aws-sample-app --> Click on the versions

| Home        |   | Name 🍦              | Version 👙 | Type 🍦    | Namespace 🌲     | Description                    | Created 🌲    | Action               |     |
|-------------|---|---------------------|-----------|-----------|-----------------|--------------------------------|--------------|----------------------|-----|
| Ø Discover  |   | Search              |           |           |                 |                                |              |                      |     |
| 💮 Transform | > | aws-sample-app      | v0        | Container | refactor-spaces | sample app for refactor spaces | User Defined | Create workload      |     |
| 🔊 Cruize    | > | Rows per page: 10 v |           |           |                 |                                |              | 1-1 of 1 items $<$ 1 | ) > |
| ලි Audit    | > |                     |           |           |                 |                                |              |                      |     |
| () Settings | > |                     |           |           |                 |                                |              |                      |     |
| ⑦ Help      | > |                     |           |           |                 |                                |              |                      |     |

- Click on Create Workload
- Under Default Cluster select your EKS cluster
- Give appropriate value for Workload name (eg: refactor-spaces)
- Ensure Enable AWS Migration Hub Refactor Spaces is checked

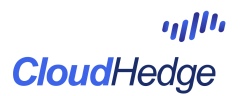

|                                                                                                    | ሰ Home     |   | 1 Define Workload                            | 2 Clust                      | ter Configuration                                    | 3 Summary & Deplo |
|----------------------------------------------------------------------------------------------------|------------|---|----------------------------------------------|------------------------------|------------------------------------------------------|-------------------|
| Image: Cruize Blueprint type Container Based Blueprint namespace refactor-spaces   Image: Cruize Workload type cluster Default Cluster rupali-cluster   Image: Audit Environment development Cluster namespaces Override namespace   Image: Settings Workload name* refactor-spaces Image: Cluster namespace refactor-spaces   Image: Image: Refactor Spaces Image: Refactor Spaces Image: Refactor Spaces Image: Refactor spaces   Image: Image: Refactor Spaces Image: Refactor Spaces Image: Refactor Spaces Image: Refactor Spaces   Image: Image: Refactor Spaces Image: Refactor Spaces Image: Refactor Spaces Image: Refactor Spaces   Image: Image: Refactor Spaces Image: Refactor Spaces Image: Refactor Spaces Image: Refactor Spaces   Image: Image: Refactor Spaces Image: Refactor Spaces Image: Refactor Spaces Image: Refactor Spaces   Image: Image: Refactor Spaces Image: Refactor Spaces Image: Refactor Spaces Image: Refactor Spaces   Image: Image: Refactor Spaces Image: Refactor Spaces Image: Refactor Spaces Image: Refactor Spaces   Image: Image: Refactor Spaces Image: Refactor Spaces Image: Refactor Spaces Image: Refactor Spaces   Image: Image: Refactor Spaces Image: Refactor Spaces Image: Refactor Spaces Image: Refactor Spaces   Image: Image: Refactor Spaces Image: Refactor Spaces Image: Refactor Spaces Image: Refactor Spaces   Image: Image: Refactor Space Im                                                                                                    | Ø Discover |   | Workload Details                             |                              | Cluster Details                                      |                   |
| Image: Cruize Workload type cluster Default Cluster rupali-cluster Image: Cluster in the image: Cluster in the image: Cl | Transform  | > | Blueprint type Container Based               |                              | Blueprint namespace refactor-spaces                  |                   |
|                                                                                                    | 🔊 Cruize   | > | Workload type cluster                        |                              | Default Cluster rupali-cluster                       | ~ 📀               |
| <ul> <li>Settings          <ul> <li>Workload name* refactor-spaces</li> <li>Help              <ul> <li>Enable AWS Migration Hub Refactor Spaces</li> <li>Ingress name nginx</li></ul></li></ul></li></ul>                                                                                                    | ලි Audit   | > | Environment development                      | ~                            | Cluster namespaces ① Override namespace              | ~                 |
| O Help                                                                                                    | Settings   | > | Workload name* refactor-spaces               | ; O                          | Final namespace ① refactor-spaces                    |                   |
| ▲ Cluster or namespace changed. Validate again to get new result                                                                                                    | ⑦ Help     | > | Enable AWS Migration Hub Refactor S          | paces                        | Ingress name nginx View cluster details View details | ~                 |
| **Make necessary changes and validate before proceeding to next step!                                                                                                    |            |   |                                              |                              | 🛕 Cluster or namespace changed. Validate again       | to get new result |
| O Arrest Kenne Validate                                                                                                    |            |   | **Make necessary changes and validate before | ore proceeding to next step! |                                                      |                   |

- Click on Validate once its enabled
- Click on Next

OmniDeq™

• Verify configuration in the Summary Screen

|                  | Home                                  | Define Workload                                                                                                    | Cluster        | r Configuration                                                                                                    | 3 Summary & Deploy   |
|------------------|---------------------------------------|----------------------------------------------------------------------------------------------------|----------------|----------------------------------------------------------------------------------------------------|----------------------|
| م<br>0<br>%<br>ق | Discover Transform > Cruize > Audit > | Workload name:     refactor-spaces       Blueprint name:     aws-sample-app :       Namespace:     refactor-spaces       Deployment type:     Cluster | νO             | Selected cluster: rupali-cluster<br>Blueprint type: Container based<br>Ingress class: nginx<br>Environment: development |                      |
| @                | Settings >                            | Deployment Name                                                                                                    | Cluster name   | Service name                                                                                                    | Route                |
| Q                | netp >                                | nginx                                                                                                    | rupali-cluster | nginx-svc                                                                                                    | 1                    |
|                  |                                       | httpd                                                                                                    | rupali-cluster | httpd-svc                                                                                                    | /httpd               |
|                  |                                       | Rows per page: 10 v                                                                                                    |                |                                                                                                    | 1-2 of 2 items < 1 > |
|                  |                                       | Provinue Start Workland Danlaum                                                                                                    | art            |                                                                                                    |                      |
| 8                | CloudHedge OnP >                      | Start Workload Deploym                                                                                                    | enc            |                                                                                                    |                      |

- Click on Start Workload Deployment
- Wait for a while till kubernetes deployment succeeds.

| 🔂 Hom                                                                                                    | ne      | Filter by environments | ;         |                   |                                      |                        | 🔁 Refresh                 |
|----------------------------------------------------------------------------------------------------|---------|------------------------|-----------|-------------------|--------------------------------------|------------------------|---------------------------|
| Ø Disc                                                                                                    | over    | O Development (Work    | loads: 1) | QA (Workloads: 0) | O Stage (Workloads: 0) O Prod (Wo    | rkloads: 0)            |                           |
| 🕅 Tran                                                                                                    | sform > | Deployed on 🔶          | Version 🍦 | Cluster 🌲         | Namespac K8S Deployment status       | Refactor Spaces Status | Action                    |
| 🔊 Crui:                                                                                                    | ze >    |                        | All 👻     | All T             | All                                  | All T                  | C' Reset filter(s)        |
| ତ୍ତି Audi                                                                                                    | it >    | 17 Oct 2022            | vO        | rupali-cluster    | refactor-s ⊘ Accepted by k8s cluster | Not Applicable         | Check deployment stat ••• |
| Setti     Setti     Setti | ings >  | Rows per page: 10      | ∨ 1-1 of  | 1 items           |                                      |                        | < 1 >                     |
| ⑦ Help                                                                                                    | > >     |                        |           |                   |                                      |                        |                           |

- Click on Refresh icon and click on the ellipsis (3 dots icon) of your deployment
- Deployment of provided services usually takes around 3-5 minutes.

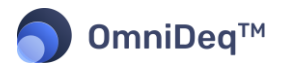

• [Optional] Click on the ellipsis and click on View workload Summary to check deployment status

| ඛ            | Home           |   | Filter by environments  |                |                       |                    |                           |                      | 2 Refresh      |
|--------------|----------------|---|-------------------------|----------------|-----------------------|--------------------|---------------------------|----------------------|----------------|
| ø            | Discover       |   | O Development (Workload | ls: 1) O QA (1 | Workloads: 0) O Stage | e (Workloads: 0) C | Prod (Workloads: 0)       |                      |                |
| $\heartsuit$ | Transform      | > | Deployed on 🔶           | Version 🍦      | Cluster  \$           | Namespace          | K8S Deployment status     | Action               |                |
| \$P          | Cruize         | > |                         | All T          | All T                 |                    | All                       | T C' Reset filter(s) |                |
| ලි           | Audit          | , | 23 Aug 2022             | v0             | rupali-cluster        | refactor-spaces    | ⊘ Accepted by k8s cluster | Check deploymen      | it status      |
| ŝ            | Cattinga       |   | Rows per page: 10 v     | 1-1 of 1 item  | 15                    |                    |                           | View workload Sum    | Imary          |
| <b>{</b> 0}} | Settings       | ` | noms per page. 10 v     | 1 I OI I I III | 13                    |                    |                           | Workload URL         | 7              |
| ?            | Help           | > |                         |                |                       |                    |                           | Re-deploy workload   | d              |
|              |                |   |                         |                |                       |                    |                           | Delete workload      |                |
|              |                |   |                         |                |                       |                    |                           | Force delete worklo  | bad            |
|              |                |   |                         |                |                       |                    |                           | AWS-Refactor deplo   | oy workload    |
|              |                |   |                         |                |                       |                    |                           | AWS-Refactor re-de   | eploy workload |
|              |                |   |                         |                |                       |                    |                           | Check AWS-Refacto    | or status      |
|              |                |   |                         |                |                       |                    |                           | AWS-Refactor delet   | e deployment   |
| 0            | CloudHedge OnP | > |                         |                |                       |                    |                           |                      |                |

• [Optional] Verify deployment is successful

| Home       |   | < Back                                               |                     |                 |          |                             |
|------------|---|------------------------------------------------------|---------------------|-----------------|----------|-----------------------------|
| Ø Discover |   | Application aws-sample-app: v0 C                     | luster <b>ru</b>    | pali-cluster    | Deployed | At 2022-08-23T12:52:27.000Z |
|            | > | Status Messages Application is successfully deployed | lamespace rei<br>I. | factor-spaces   | Status   | success                     |
| 🔊 Cruize   | > |                                                      |                     |                 |          |                             |
| ତ୍ରି Audit | > | Config File                                          |                     | Deployment YAML | De       | eployed Config              |
| 谷 Settings | > | httpd-dep                                            |                     | View            | V        | iew                         |
|            |   | httpd-svc-loadbalancer-service                       |                     | View            | v        | iew                         |
| () Help    | , | namespace                                            |                     | View            | V        | iew                         |
|            |   | nginx-dep                                            |                     | View            | V        | iew                         |
|            |   | nginx-svc-loadbalancer-service                       |                     | View            | V        | iew                         |
|            |   | Rows per page: 10 v 1-5 of 5 items                   |                     |                 |          | < 1 >                       |

Click on Ellipsis icon --> Workload URL

| OmniDeo                                                                                                    | ¶™   |                    |                |          |    |                   |    |            |                                             | (                      | CI | loudHedge                  |      |
|----------------------------------------------------------------------------------------------------|------|--------------------|----------------|----------|----|-------------------|----|------------|---------------------------------------------|------------------------|----|----------------------------|------|
| <ul> <li>Home</li> <li>Discover</li> </ul>                                                                                                    |      | Filter by environm | ents<br>Vorklo | bads: 1) | (  | QA (Workloads: 0) |    | O Stage (V | Workloads: 0) O Prod (Wo                    | orkloads: 0)           |    | <b>₽</b> Ref               | resh |
| ♂ Transform                                                                                                    | >    | Deployed on        | ÷              | Version  | ¢  | Cluster           | \$ | Namespac   | K8S Deployment status                       | Refactor Spaces Status |    | Action                     |      |
| 🔊 Cruize                                                                                                    | >    |                    |                | All      | Ŧ  | All               | Ŧ  |            | All 👻                                       | All                    | Ŧ  | C' Reset filter(s)         |      |
| ලි Audit                                                                                                    | >    | 17 Oct 2022        |                | v0       |    | rupali-cluster    |    | refactor-s | <ul> <li>Accepted by k8s cluster</li> </ul> | Not Applicable         |    | Check deployment stat      |      |
| Settings                                                                                                    | >    | Rows per page:     | 10             | v 1-1    | of | 1 items           |    |            |                                             |                        |    | Workloads                  | >    |
| ⑦ Help                                                                                                    | >    |                    |                |          |    |                   |    |            |                                             |                        |    | Workload URL               |      |
| 0                                                                                                    |      |                    |                |          |    |                   |    |            |                                             |                        |    | Re-deploy workload         |      |
|                                                                                                    |      |                    |                |          |    |                   |    |            |                                             |                        |    | Delete workload            |      |
|                                                                                                    |      |                    |                |          |    |                   |    |            |                                             |                        |    | Force delete workload      |      |
|                                                                                                    |      |                    |                |          |    |                   |    |            |                                             |                        |    | AWS Refactor Spaces        |      |
|                                                                                                    |      |                    |                |          |    |                   |    |            |                                             |                        |    | View Refactor Spaces Detai | ils  |
|                                                                                                    |      |                    |                |          |    |                   |    |            |                                             |                        |    | Deploy Refactor Spaces     |      |
| Anand Karw     Anand Karw     Anand Karw | ∕a > |                    |                |          |    |                   |    |            |                                             |                        |    | Re-deploy Refactor Spaces  |      |

• If deployment is successful you will get endpoints of loadbalancer

| Settings | > | Rows per page: | Workload URL                                                                                                    |    | < 1 > |
|----------|---|----------------|----------------------------------------------------------------------------------------------------|----|-------|
| (?) Help | > |                | <ul> <li>http://a2a10fa4e02bf4360b23b69828ef7e32-1298855069.us-east-<br/>1.elb.amazonaws.com:80</li> <li>http://a3531195f784b451fb59ca14072eb108-1797901334.us-east-<br/>1.elb.amazonaws.com:80</li> </ul> |    |       |
|          |   |                |                                                                                                    | ОК |       |

• Click on OK

#### **Deploying AWS Migration Hub Refactor Spaces**

 Navigate to Cruize --> Application Blueprint --> aws-sample-app --> Click on the Deployed Workloads

| Home        |   | Filter by environments |           |                   |                                      |                        | C Refresh                      |
|-------------|---|------------------------|-----------|-------------------|--------------------------------------|------------------------|--------------------------------|
| Ø Discover  |   | O Development (Work    | loads: 1) | QA (Workloads: 0) | O Stage (Workloads: 0) O Prod (Wo    | rkloads: 0)            |                                |
| 🕅 Transform | > | Deployed on 👙          | Version 🍦 | Cluster 🍦         | Namespac K8S Deployment status       | Refactor Spaces Status | Action                         |
| 🔊 Cruize    | > |                        | All 👻     | All T             | All                                  | All T                  | C <sup>4</sup> Reset filter(s) |
| ତ୍ତି Audit  | > | 17 Oct 2022            | v0        | rupali-cluster    | refactor-s ⊘ Accepted by k8s cluster | Not Applicable         | Check deployment stat •••      |
| 錢 Settings  | > | Rows per page: 10      | ∨ 1-1 of  | 1 items           |                                      |                        | < 1 >                          |
| ⑦ Help      | > |                        |           |                   |                                      |                        |                                |

Click on ellipsis icon --> Click Deploy Refactor Spaces

**'**|||'ı

| OmniDeq™                                |   |                    |               |                         |    |                     |   |            |               |               | C                      | 21 | oudHedge                                                                                                    |      |
|-----------------------------------------|---|--------------------|---------------|-------------------------|----|---------------------|---|------------|---------------|---------------|------------------------|----|----------------------------------------------------------------------------------------------------|------|
| <ul><li>Home</li><li>Discover</li></ul> |   | Filter by environm | nents<br>Work | loads: 1)               | 0  | O QA (Workloads: 0) |   | O Stage (  | Workloads: 0) | O Prod (Wo    | rkloads: 0)            |    | C Refr                                                                                                    | resh |
|                                         | > | Deployed on        | ÷             | Version                 | \$ | Cluster             | ÷ | Namespa    | K8S Deployme  | nt status     | Refactor Spaces Status |    | Action                                                                                                    |      |
| 🔊 Cruize                                | > |                    |               | All                     | Ŧ  | All                 | Ŧ |            | All           | Ψ             | All                    | Ŧ  | C <sup>I</sup> Reset filter(s)                                                                                                    |      |
| ତ୍ତ୍ରି Audit                            | > | 17 Oct 2022        |               | v0                      |    | rupali-cluster      |   | refactor-s | Accepted by   | y k8s cluster | Not Applicable         |    | Check deployment stat                                                                                                    |      |
| Settings                                | > | Rows per page:     | 10            | <ul><li>✓ 1-1</li></ul> | of | 1 items             |   |            |               |               |                        |    | Workloads<br>View workload Summary                                                                                                    | >    |
| Help                                    | > |                    |               |                         |    |                     |   |            |               |               |                        |    | Workload URL<br>Re-deploy workload<br>Delete workload<br>Force delete workload<br>AWS Refactor Spaces<br>View Refactor Spaces Detail<br>Deploy Refactor Spaces | ls   |
| Anand Karwa                             | > |                    |               |                         |    |                     |   |            |               |               |                        |    | Re-deploy Refactor Spaces                                                                                                    |      |

- This will initiate deployment of refactor spaces
- To Check the status of deployment Click on "View Refactor Spaces Details" from above menu

| Home       |   | Filter by environments | 5         |                     |            |                           |                        | 🔁 Refresh                    |
|------------|---|------------------------|-----------|---------------------|------------|---------------------------|------------------------|------------------------------|
| Ø Discover |   | O Development (Work    | doads: 1) | O QA (Workloads: 0) | O Stage    | Workloads: 0) O Prod (We  | prkloads: 0)           |                              |
|            | > | Deployed on 🎄          | Version 🍦 | Cluster 🌲           | Namespa    | K8S Deployment status     | Refactor Spaces Status | Action                       |
| 🔊 Cruize   | > |                        | All T     | All T               |            | All                       | All T                  | C' Reset filter(s)           |
| ලී Audit   | > | 17 Oct 2022            | v0        | rupali-cluster      | refactor-s | ⊘ Accepted by k8s cluster | C AWS Refactor Spaces  | Check deployment stat        |
|            |   | Rows per page: 10      | 1 1 of    | 1 itoms             |            |                           |                        | Workloads                    |
| Settings   | > | nows per page. 10      | 1-10      | T REITIS            |            |                           |                        | View workload Summary        |
| ⑦ Help     | > |                        |           |                     |            |                           |                        | Workload URL                 |
|            |   |                        |           |                     |            |                           |                        | Re-deploy workload           |
|            |   |                        |           |                     |            |                           |                        | Delete workload              |
|            |   |                        |           |                     |            |                           |                        | Force delete workload        |
|            |   |                        |           |                     |            |                           |                        | AWS Refactor Spaces          |
|            |   |                        |           |                     |            |                           |                        | Aws Relactor spaces          |
|            |   |                        |           |                     |            |                           |                        | View Refactor Spaces Details |
|            |   |                        |           |                     |            |                           |                        | Deploy Refactor Spaces       |

• Notice **Deployment Status** is "Creation in progress" you can click on the environment or application link and monitor the status on AWS Console

|     | Home      |          | < Back                                                                                                    |        |
|-----|-----------|----------|----------------------------------------------------------------------------------------------------|--------|
| ø   | Discover  |          | Deployment Status Creation inprogress [Last Call: appCreate]                                                       |        |
| 0   | Transform | >        | Environment         shared-to-qa (env-llcu1kc/Ar)           Application         aws-sample-app-v0 (app-uHVKpO8xhg) |        |
| 3   | Cruize    | >        |                                                                                                    |        |
| ദ്ര | Audit     |          | Service name                                                                                                    | Routes |
| 6   | Addit     | <i>´</i> | nginx-svc                                                                                                    | 1      |
| \$  | Settings  | >        |                                                                                                    |        |
|     |           |          | httpd-svc                                                                                                    | /httpd |
| 0   | Help      | >        | Rows per page: 10 v 1-2 of 2 items                                                                                 | < 1 >  |

- Alternatively you can n`avigate to your AWS account --> Region --> Refactor Space Service and notice Env getting created
  - o https://<your-region>.console.aws.amazon.com/migrationhub/refactor-spaces/

*....* 

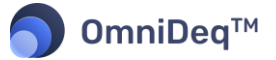

- o Make sure you are in appropriate AWS account and Region
- Deployment of Refactor spaces usually takes around 20 mins. Wait till the deployment succeeds.
- You can also confirm the same from AWS Refactor Space Console
- Once the deployment is successful you can fetch the PROXY URL from "Workload URL"
   Navigate to ellipsis of deployment and click on "Workload URL"

|              | Home                 |   | Filter by environments |                                                                 |                            |                      |                                 |             | Ø                              | Refresh |
|--------------|----------------------|---|------------------------|-----------------------------------------------------------------|----------------------------|----------------------|---------------------------------|-------------|--------------------------------|---------|
| ø            | Discover             |   | O Development (Worklos | ads: 1) O QA (                                                  | Workloads: 0) O Stage      | e (Workloads: 0)     | O Prod (Workloads: 0            | ))          |                                |         |
| $\heartsuit$ | Transform            | > | Deployed on            | Version 🍦                                                       | Cluster 🌲                  | Namespace            | K8S Deploymen                   | t status    | Action                         |         |
| 1            | Cruize               | > |                        | All T                                                           | All T                      |                      | All                             | Ŧ           | C'Reset filter(s)              |         |
| ලි           | Audit                | > | 23 Aug 2022            | v0                                                              | rupali-cluster             | refactor-spaces      | <ul> <li>Accepted by</li> </ul> | k8s cluster | Check deployment status        |         |
| ¢            | Settings             | > | Rows per page: 10      | 1-1 of 1 item                                                   | าร                         |                      |                                 | _           | View workload Summary          | >       |
|              |                      |   |                        |                                                                 |                            |                      |                                 |             | Workload URL                   |         |
| ?            | Help                 | > |                        |                                                                 |                            |                      |                                 |             | Re-deploy workload             |         |
|              |                      |   |                        |                                                                 |                            |                      |                                 |             | Delete workload                |         |
|              |                      |   |                        |                                                                 |                            |                      |                                 |             | Force delete workload          |         |
|              |                      |   |                        |                                                                 |                            |                      |                                 |             | AWS-Refactor deploy worklo     | ad      |
|              |                      |   |                        |                                                                 |                            |                      |                                 |             | AWS-Refactor re-deploy wor     | kload   |
|              |                      |   |                        |                                                                 |                            |                      |                                 |             | Check AWS-Refactor status      |         |
|              |                      |   |                        |                                                                 |                            |                      |                                 |             | AWS-Refactor delete deployr    | ment    |
| 0            |                      |   |                        |                                                                 |                            |                      |                                 |             |                                |         |
| 0            | cloudricage official | , |                        |                                                                 |                            |                      |                                 |             |                                |         |
| 0            | Discover             |   | O Development (W       |                                                                 |                            |                      |                                 |             |                                |         |
| <i>yo</i> .  | Discover             |   | Vi                     | ew Workload UR                                                  | ۱L                         |                      | ×                               |             |                                |         |
| 01           | [ransform            | > | Deployed on            |                                                                 |                            |                      |                                 | us          | Action                         |         |
| <i>"</i> » ( | Cruize               | > | Re                     | <ul> <li>nginx-svc : http://doi.org/10.1016/j.jpaces</li> </ul> | s) Proxy URL               | oi.us-east-1.amazona | ws.com/prod/                    | Ŧ           | C <sup>e</sup> Reset filter(s) |         |
| ලි 4         | Audit                | > | 24 Aug 2022            | httpd-svc : http     1 amazonaws c                              | os://2khslz8gn1.execute-ap | bi.us-east-          |                                 | cluster     | Check deployment status        |         |
| @ 9          | Settings             | > | Rows per page: w       | orkload URL                                                     |                            |                      |                                 |             |                                | 1 >     |
| 0            | lala                 |   |                        | <ul> <li>http://a2a10fa4</li> </ul>                             | 4e02bf4360b23b69828ef7     | e32-1298855069.us-   | east-                           |             |                                |         |
| Ģr           | hetp                 | · |                        | 1.elb.amazonav                                                  | ws.com:80                  |                      |                                 |             |                                |         |
|              |                      |   |                        | <ul> <li>http://a353119</li> <li>1 elb amazonav</li> </ul>      | 51/84b451tb59ca140/2et     | 0108-1797901334.us   | -east-                          |             |                                |         |
|              |                      |   |                        | 2.0.0.0.102.010                                                 |                            |                      |                                 |             |                                |         |
|              |                      |   |                        |                                                                 |                            |                      | 0"                              |             |                                |         |
|              |                      |   |                        |                                                                 |                            |                      | OR                              |             |                                |         |
|              |                      |   |                        |                                                                 |                            |                      |                                 |             |                                |         |

## **Deleting Deployment**

#### Deleting AWS Migration Hub Refactor Spaces Deployment

- Navigate to Cruize --> Application Blueprint --> aws-sample-app --> Click on the Deployed Workloads
- Click on Delete Refactor Spaces

| 🔒 Home    |         | Filter by environmen | S          |                     |            |                                             |                        | 2 Refresh                    |
|-----------|---------|----------------------|------------|---------------------|------------|---------------------------------------------|------------------------|------------------------------|
| Ø Discov  | ver     | O Development (Wo    | kloads: 1) | O QA (Workloads: 0) | O Stage (V | Vorkloads: 0) O Prod (Wo                    | orkloads: 0)           |                              |
| 🗇 Transfo | orm >   | Deployed on          | Version 🍦  | Cluster 🍦           | Namespa    | K8S Deployment status                       | Refactor Spaces Status | Action                       |
| 🔊 Cruize  | • •     |                      | All T      | All T               |            | All T                                       | All                    | C' Reset filter(s)           |
| ସି Audit  | >       | 17 Oct 2022          | v0         | rupali-cluster      | refactor-s | <ul> <li>Accepted by k8s cluster</li> </ul> | Not Applicable         | Check deployment stat        |
|           |         |                      |            |                     |            |                                             |                        | Workloads                    |
| 🔅 Setting | gs >    | Rows per page: 1     | J ∨ 1-1 of | 1 items             |            |                                             |                        | View workload Summary        |
| ? Help    | >       |                      |            |                     |            |                                             |                        | Workload URL                 |
|           |         |                      |            |                     |            |                                             |                        | Re-deploy workload           |
|           |         |                      |            |                     |            |                                             |                        | Delete workload              |
|           |         |                      |            |                     |            |                                             |                        | Force delete workload        |
|           |         |                      |            |                     |            |                                             |                        | AWS Refactor Spaces          |
|           |         |                      |            |                     |            |                                             |                        | View Refactor Spaces Details |
|           |         |                      |            |                     |            |                                             |                        | Deploy Refactor Spaces       |
| Anand     | Karwa > |                      |            |                     |            |                                             |                        | Re-deploy Refactor Spaces    |
| G interne |         |                      |            |                     |            |                                             |                        | Doloto Pofactor Spaces       |

- Navigate to AWS Console --> Refactor Spaces --> Env --> App
- Notice Routes and Services getting deleted
- Once Routes and Services are deleted
  - App and Env will be deleted
- Complete deletion usually takes around 10-15 mins

#### **Deleting Blueprints**

- Navigate to Cruize --> Application Blueprint --> aws-sample-app --> Click on the Deployed Workloads
- Click on ellipsis icon --> Delete workload

| mniDeq™    | J |                        |           |      |                     |    |            |                                             | C                      | 21 | •• <b>   </b> ••<br>  <mark>oud</mark> Hedge |
|------------|---|------------------------|-----------|------|---------------------|----|------------|---------------------------------------------|------------------------|----|----------------------------------------------|
| Home       |   | Filter by environments | 5         |      |                     |    |            |                                             |                        |    | 2 Refr                                       |
| Ø Discover |   | O Development (Work    | loads: 1) | 0    | O QA (Workloads: 0) |    | O Stage (  | Workloads: 0) O Prod (We                    | orkloads: 0)           |    |                                              |
| Transform  | > | Deployed on \$         | Version   | \$   | Cluster             | \$ | Namespa    | K8S Deployment status                       | Refactor Spaces Status |    | Action                                       |
| 🔊 Cruize   | > |                        | All       | Ŧ    | All                 | Ψ  |            | All T                                       | All                    | Ψ  | C' Reset filter(s)                           |
| ଷ୍ଟି Audit | > | 17 Oct 2022            | vO        |      | rupali-cluster      |    | refactor-s | <ul> <li>Accepted by k8s cluster</li> </ul> | Not Applicable         |    | Check deployment stat                        |
|            |   | Bowrs por page: 10     | 1         | 1 of | 1 itoms             |    |            |                                             |                        |    | Workloads                                    |
| Settings   | > | Rows per page. 10      | V 1-      | 1.01 | 1 items             |    |            |                                             |                        |    | View workload Summary                        |
| ⑦ Help     | > |                        |           |      |                     |    |            |                                             |                        |    | Workload URL                                 |
|            |   |                        |           |      |                     |    |            |                                             |                        |    | Re-deploy workload                           |
|            |   |                        |           |      |                     |    |            |                                             |                        |    | Delete workload                              |
|            |   |                        |           |      |                     |    |            |                                             |                        |    | Force delete workload                        |
|            |   |                        |           |      |                     |    |            |                                             |                        |    | AWS Refactor Spaces                          |
|            |   |                        |           |      |                     |    |            |                                             |                        |    | View Refactor Spaces Deta                    |

•

6

Wait for 5-10 minutes your deployment should be deleted Navigate to CloudFormation dashboard and delete the provisioned CloudFormation Stack •

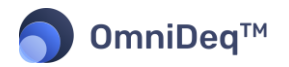

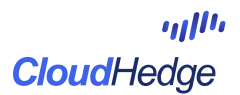

### **Known Issues**

- At times the application state is recorded as Create\_Paused
  - This occurs because OmniDeq did not receive a success or failure response from AWS in stipulated time.
  - You have to click on **Redeploy** option to resume creation of AWS Migration Hub Refactor Spaces
- At times env delete shows below error
  - "envDelete status is InProgress reason ConflictException: Environment: <<env\_id>> in account: <<account\_id>> can not be deleted because it contains proxies. Delete the proxies and try again"
  - o For this just delete the AWS-Refactor deployment again from OmniDeq Platform
- Note: For any step if delete fails just retry it again from OmniDeq Platform. Resources will get deleted gracefully